# ソフトウェア更新

### ソフトウェアを更新する

最新のソフトウェアに更新することで、最適なパフォーマンスを実現 し、最新の拡張機能を入手することができます。

 パソコンに接続して更新する場合、PC Companionのインストール が必要です。本機とパソコンの接続後はPC Companionの画面の指 示に従ってください。

#### ◇お知らせ

- ソフトウェア更新には通信料がかかる場合があります。通信料はご契約内容に よって異なります。
- 本機は、ソフトウェアのアップデートや、サーバーとの接続を維持する通信など一部自動的に通信を行う仕様となっております。
- ソフトウェア更新には時間がかかることがあります。
- ソフトウェア更新は、電池パックが十分に充電されているか、本機をACアダプ タに接続した状態で実行してください。電池残量が不十分な場合は、更新に失 敗したり、更新が開始できなかったりすることがあります。
- ・ソフトウェア更新中は、電源を切ったり、microSDカードや電池パック、EM chipを取り外したりしないでください。更新に失敗する場合があります。
- ソフトウェア更新は、電波状態の良い環境で、移動せずに実行してください。
- ソフトウェア更新中は、他の機能を操作できません。
- ソフトウェア更新の内容によっては、データの初期化(P.160)が必要になる 場合があります。本操作により、初めて電源を入れる前のお買い上げ時の状態 にリセットされるため、ダウンロードしたアプリケーションを含む本機内のす べてのデータが削除されます。
- ソフトウェア更新の前には、すべてのデータのバックアップを確実に行ってください。ソフトウェア更新前に本機に登録されたデータはそのまま残りますが、本機の状況(故障、破損、水濡れなど)によってはデータが失われる可能性があります。データ消失に関しては、当社は一切の責任を負いかねますのでご了承ください。
- 詳細については、http://www.sonyericsson.co.jp/support/をご参照ください。

 ソフトウェア更新に失敗した場合、本機を使用できなくなることがあります。お 問い合わせ先(P.181)までご連絡ください。また、失敗した状態によっては 修理対応が必要となる場合があります。その際には所定の修理費用が発生する 場合がありますのでご了承ください。

## ワイヤレスでソフトウェア更新をダウンロードする

#### ■ ソフトウェアを手動でダウンロードして更新する

- 1 ホーム画面で ▶ 「更新センター」
- 2 🖃 ▶ 「更新」
- 3 画面の指示に従って更新

### ■ソフトウェアの自動更新を有効にする

- 1 ホーム画面で ▶ 「更新センター」
- 2 □ ▶ [設定]
- 3 「自動更新」にチェックを入れる
- ▲ 自動更新の方法を選択▶「OK」

#### ◇お知らせ

- 自動更新機能が設定されると、ステータスバーに更新に関する通知アイコンが 表示されるようになります。
- 自動検索するためにパケット通信料が発生する場合がありますのでご注意ください。

### パソコンに接続して更新する

ワイヤレス接続ではダウンロードできない更新の場合は、PC Companionを使ってソフトウェアを更新できます。

- PC Companionのインストール方法は、「PC Companionを利用する」(P.144)をご参照ください。
- ・パソコンは、インターネットに接続されている必要があります。
- 1 パソコン上でPC Companionが起動しているかどうか 確認
  - ・起動していない場合は、パソコンのスタートメニューをクリックし、 「すべてのプログラム」からPC Companionを起動します。

## **2** USBケーブルで本機をパソコンに接続

- ソフトウェアの更新がある場合は自動的に通知されます。
- 本機に「PC Companionソフトウェア」画面が表示された場合は、 「スキップ」をタップします。この画面を表示しないようにするには、 「今後表示しない」にチェックを入れます。

### 3 画面の指示に従って操作